Note: These instructions were written for Android OS 6.0 and above. They may vary slightly on older versions of Android OS

1. Tap Settings

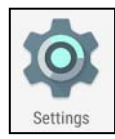

2. Under the *Personal* heading, tap *Accounts* 

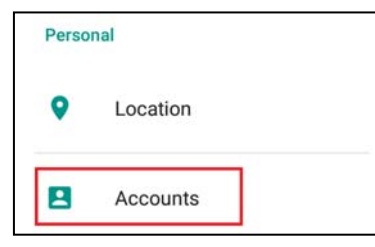

3. Tap Add account

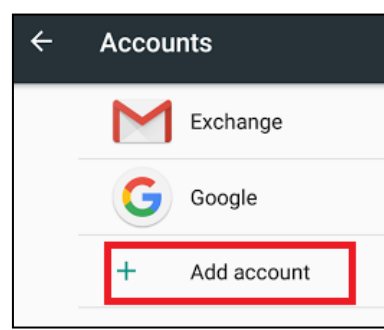

4. Tap Google

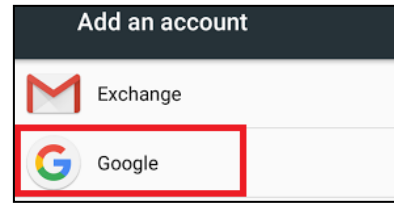

5. Enter your Hofstra Pride Email Address and tap *Next* 

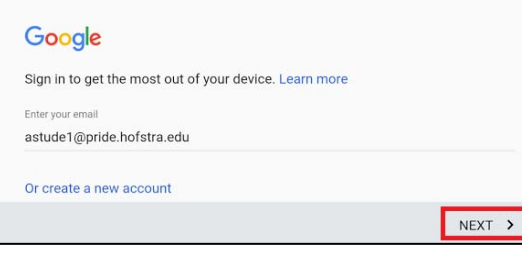

6. Tap *Accept* to the Terms of Service and Privacy Policy

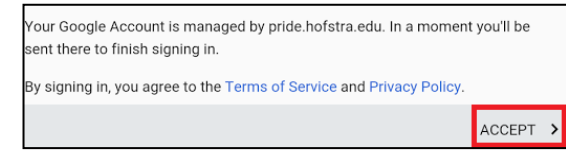

7. The Hofstra Portal login window will open. Enter your Portal username and password and tap *Login* 

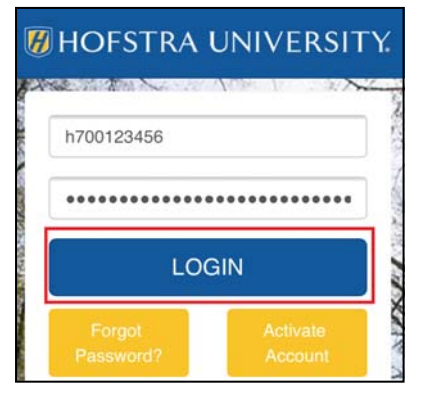

 You may be asked to set up a payment method for this account. If so, choose No Thanks and tap Continue to finish the setup

| Set u | p payment info                                              |                  |
|-------|-------------------------------------------------------------|------------------|
| Enter | your billing information. You won't be charged unless you i | make a purchase. |
| 0     | Add credit or debit card                                    |                  |
| 0     | Add PayPal                                                  |                  |
| ۲     | No thanks                                                   |                  |
|       |                                                             | CONTINUE >       |

To access your Hofstra Pride email account, locate and tap the Gmail app icon

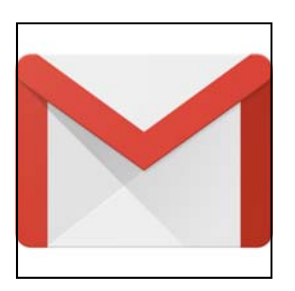

## Did you know?

- All current students can download Microsoft Office for FREE from the Waffle icon in the Hofstra Portal
- Forgot your Portal password? You can reset it by going to www.hofstra.edu/password
- Need help learning to use the software in the open access labs?
  Schedule an appointment with Learning Support in 106 Calkins Hall
- Hofstra has a Computer Repair Center located in Hammer Lab. They offer competitively priced computer repairs, FREE diagnostics and FREE warranty repairs for Apple and Lenovo computers
- HU Preferred provides the fastest and most secure Internet connection on campus for students
- You should connect all of your video game devices to the Hofstra Guest network. Most devices connect automatically without the need to enter credentials
- Students who would like a wired network port in their room can visit www.hofstra.edu/wired to request a port activation

## **Contact Information**

### Technical Support Center

125B Axinn Library (inside Hammer Lab) 516-463-7777 option 1 SCS@Hofstra.edu

#### Learning Support Center

106 Calkins Hall 516-463-7777 option 1 LearningSupport@Hofstra.edu

#### Computer Repair Center

125G Axinn Library (inside Hammer Lab) 516-463-0331 Repair@Hofstra.edu

#### Website:

www.Hofstra.edu/SCS

#### Social Media:

www.Facebook.com/HofstraSCS @HofstraSCS on Twitter

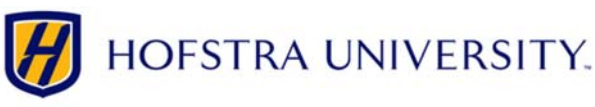

# Setting up Hofstra Gmail on Android devices

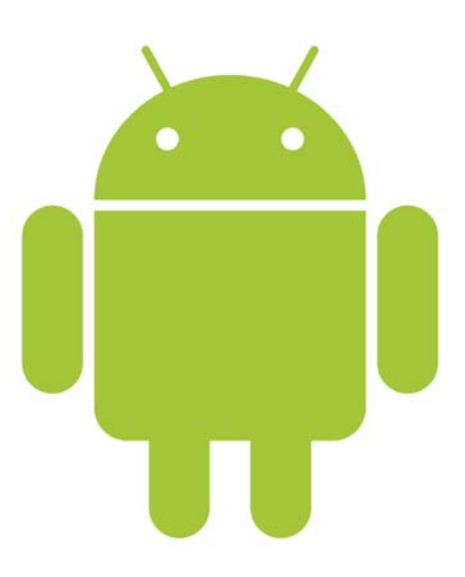

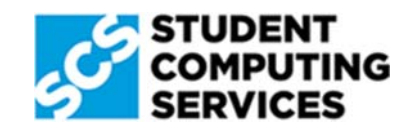